## 2015年专业技术职务聘任网上公示操作流程图

一、进入吉林大学专业技术职务网站(<u>http://zjzw.jlu.edu.cn/</u>),
选择"查看公示"(以谷歌浏览器为例)。(图1)

| 用户名     |    |   |  |
|---------|----|---|--|
| 密码      |    |   |  |
|         | 登录 | ŧ |  |
| □ 记住用户行 | ž  |   |  |
| _       | ·  | - |  |

用户登录

图 1

二、点击单位下拉框,选择所要查看公示单位(图2,以基建处为例)。

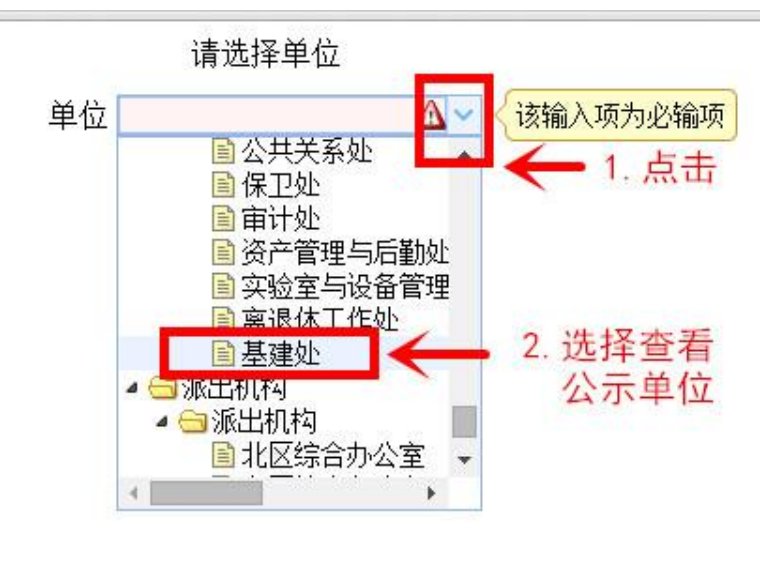

1

## 三、选择查看公示单位后点击"确定"。(图3)

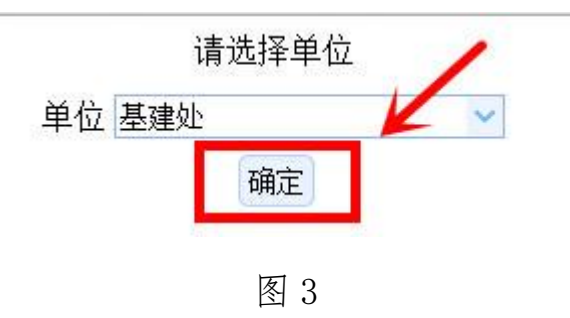

四、进入已由中层单位审核通过的"专业技术职务系列"公示界面, 点击"查看

公示"(图4,以基建工程系列为例)。

| 名称     | 年度   | 申报开始时间     | 申报结束时间     | 申报材料截止时间   | 18/注  |
|--------|------|------------|------------|------------|-------|
| 基建工程系列 | 2013 | 2015-03-23 | 2015-04-30 | 2015-04-30 | 国查看公示 |
| 图书资料系列 | 2013 | 2015-03-23 | 2015-04-30 | 2015-04-30 | 山查看公示 |

图 4

五、进入已由中层单位审核通过的人员名单,选择所要查看公示对 象,点击"查

看"。(图5)

| □ 工作证号 | 姓名   | 性别 | 应聘专业技术职务 | 现聘专业技术职务 | - 提作 |
|--------|------|----|----------|----------|------|
|        | 1000 | 男  | 高级工程师    | 工程师      | 山 查看 |
|        | 100  | 男  | 高级工程师    | 工程师      | 国查看  |

图 5

## 六、查看公示人基本信息,点击"下载公示材料"。(图6)

| 工作证号        |        | 姓名       |             |
|-------------|--------|----------|-------------|
| 性别          | 12     | 出生日期     | 10000000000 |
| 所在单位        | 100    | 来校工作日期   |             |
| 从事现专业技术工作日期 | 10000  | 担任政党职务   | 1           |
| 最后学历        | 1000   | 最后毕业日期   | 1000        |
| 最高学位        | ille . | 最高学位授予日期 | 12          |
| 初始学历        | 100    | 初始学历毕业日期 |             |
| 现聘专业技术职务    | 工程师    | 聘任曰期     | - 35        |
| 拟聘专业技术职务    | 高级工程师  | 参加工作日期   | 17          |
| 外语通过年度      | 2010   | 状态       | 通过          |
| 专业类别        | 工程     |          |             |

图 6

七、已下载公示材料在左下角显示,点击可直接查看。(图7)

|                   | 拟聘专业技术职务 | 高级工程师 | 参加工作日期 |
|-------------------|----------|-------|--------|
|                   | 外语通过年度   | 2010  | 状态     |
|                   | 专业类别     | 工程    |        |
|                   |          |       | 下载公示材料 |
|                   |          |       |        |
|                   |          |       |        |
|                   |          |       |        |
|                   |          |       |        |
|                   | K        |       |        |
| 🛃 297066b (1).pdf |          |       |        |
| 🤏 🧭 🚺             |          |       |        |
|                   |          |       |        |

图 7

八、点击,选择"在文件夹中显示"选项,可找到已下载的公示材料。 如图8

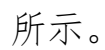

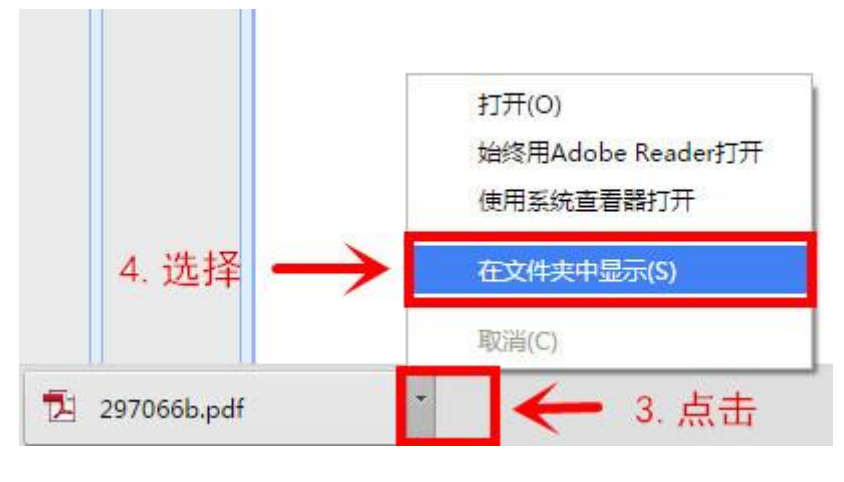

图 8